| Lundi <mark>22</mark> Aout |      |        |       |          | Diner 19H    |                         |      |             |      |          |      |  |
|----------------------------|------|--------|-------|----------|--------------|-------------------------|------|-------------|------|----------|------|--|
| Nom                        | Couv | Heure  | Table | <u> </u> |              |                         | 20   |             | าวว  |          |      |  |
| Carole Michel              | 3    | 19H00  |       |          | i I          |                         | au   | ut 20       | 522  | Ð        |      |  |
| Entreprise Bellemère       | 8    | 19H00  |       |          | lun.         | mar.                    | mer. | jeu.        | ven. | sam.     | dim. |  |
| Michel Dupont              | 2    | 19H00  |       |          | 25           | 26                      | 27   | 28          | 29   | 30       | 31   |  |
| ouis Michel                | 2    | 191100 |       | 0        | 1            | 2                       | 3    | 4           | 5    | 6        | 7    |  |
|                            |      |        |       |          | 8            | 9                       | 10   | 11          | 12   | 13       | 14   |  |
|                            |      |        |       |          | 15           | 16                      | 17   | 18          | 19   | 20       | 21   |  |
|                            |      |        |       |          | 22           | 23                      | 24   | 25          | 26   | 27       | 28   |  |
|                            |      |        |       |          | 29           | 30                      | 31   | 1           | 2    | 3        | 4    |  |
|                            |      |        |       |          |              | Aujourd'hui: 22/08/2022 |      |             |      |          |      |  |
|                            |      |        |       |          | F            | ejeune                  | er   | 1           |      | AN ALW   |      |  |
|                            |      |        |       |          |              | Déjeuner 12H            |      |             |      | $\times$ |      |  |
|                            |      |        |       |          | Déjeuner 13H |                         |      |             | 5    | 20       |      |  |
|                            |      |        |       |          |              | Diner 19H               |      |             |      |          |      |  |
|                            |      |        |       |          | D            | D Diner 21H E F         |      |             |      | G        |      |  |
|                            |      |        |       | -        | A            |                         | L    | <u>†1</u> : | t 🔽  |          | Z    |  |

## Gestion des Réservations 'Restaurant' :

Ce module permet d'enregistrer les réservations sur un livre accessible à partir de l'icone **<Reserv.>** sur la page d'accueil.

Une fois le logiciel lancé vous le fermez avec l'icone **<G:Réduire>**, il restera dans la barre de Windows pour être accessible en permanence.

Pour fermer Facile\_Résa, cliquez sur le bouton <F:Fin>.

Avec l'icone **<E:Règlage>**, vous pourrez créer les différents services et affiner vos réglages.

Fonctionnement :

Cliquez sur la **<B:date>** choisie et sur le **<C:Service>** pour afficher la liste des réservations. Pour créer une nouvelle réservation, cliquez sur le bouton **<D:Ajouter>** 

Pour corriger, annuler ou transférer une Réservation, cliquez dans la **<A:Liste>** affichée.

Pour signaler l'arrivée d'un client et pointer la réservation cliquez sur la réservation et sur l'icone **<A:Horloge>** 

## Détail de la réservation :

|           | rvation                  |
|-----------|--------------------------|
| Nom       | Entreprise Bellemère     |
| Couverts  | 8                        |
| Heure     | 19H00 -                  |
| Téléphone | 06.06.06.06              |
| Infos     | Grande Table Baie vitrée |
| Table     | 12 •                     |
| Arrivée   |                          |
| A         | B C D E                  |
|           |                          |

- <A:Horloge> : Signaler l'arrivée du client.
- <B:Annulation> : Supprime l'arrivée
- **<C:Effacer>** : Supprime la réservation.
- **<D:Transfert>** : Transférer la réservation sur un autre service ou sur une autre date.
- **<E:Valider>** : Valider les modifications.